# Menyöversikt

## Menylista

| Enhet                                                                                                    | Skriva ut                 | Bokmärkesinställningar                                                                                                    | Papper                                                                                                    |
|----------------------------------------------------------------------------------------------------|---------------------------|----------------------------------------------------------------------------------------------------|----------------------------------------------------------------------------------------------------|
| Inställningar                                                                                                    | Layout                    | Lägg till bokmärke                                                                                                    | Fackkonfiguration                                                                                                    |
| Meddelanden                                                                                                    | Slutbehandling            | Lägg till mapp                                                                                                    | Materialkonfiguration                                                                                                    |
| Grupplistor                                                                                                    | Installation              | Delete (ta bort)                                                                                                    | Konfiguration av fack                                                                                                    |
| Varningstyper                                                                                                    | Kvalitet                  |                                                                                                    |                                                                                                    |
| Beskrivning av logiska strukturer för skräppost                                                                                                    | Utskriftsinfo             |                                                                                                    |                                                                                                    |
| Ta bort dubbla varningar                                                                                                    | Bild                      |                                                                                                    |                                                                                                    |
| Energihantering                                                                                                    | XPS                       |                                                                                                    |                                                                                                    |
| Information skickad till Lexmark                                                                                                    | PDF                       |                                                                                                    |                                                                                                    |
| Tillgänglighet                                                                                                    | HTML                      |                                                                                                    |                                                                                                    |
| Återställa fabriksinställningar                                                                                                    | PostScript                |                                                                                                    |                                                                                                    |
| Underhåll                                                                                                    | PCL                       |                                                                                                    |                                                                                                    |
| Synliga ikoner på startskärmen                                                                                                    | PPDS                      |                                                                                                    |                                                                                                    |
| Uppdatera fast programvara                                                                                                    |                           |                                                                                                    |                                                                                                    |
| Om den här skrivaren                                                                                                    |                           |                                                                                                    |                                                                                                    |
|                                                                                                    |                           |                                                                                                    |                                                                                                    |
| NI% have do for a school                                                                                                    | LICD exhat                |                                                                                                    | Description                                                                                                    |
| Natverk/portar                                                                                                    | USB-ennet                 | Security (sakernet)                                                                                                    | Rapporter                                                                                                    |
| Nätverk/portar<br>Nätverksöversikt                                                                                                    | Skriv ut från flash-enhet | Inloggningsmetoder                                                                                                    | Sida med menyinställningar                                                                                                  |
| Natverk/portar<br>Nätverksöversikt<br>Trådlöst                                                                                                    | Skriv ut från flash-enhet | Inloggningsmetoder<br>Certifikathantering                                                                                                    | Rapporter<br>Sida med menyinställningar<br>Enhet                                                                            |
| Nätverk/portar<br>Nätverksöversikt<br>Trådlöst<br>AirPrint                                                                                                    | Skriv ut från flash-enhet | Inloggningsmetoder<br>Certifikathantering<br>TCP/IP-portåtkomst                                                                                                    | Rapporter<br>Sida med menyinställningar<br>Enhet<br>Skriva ut                                                               |
| Natverk/portar<br>Nätverksöversikt<br>Trådlöst<br>AirPrint<br>Direkt WiFi-utskrift                                                                                                    | Skriv ut från flash-enhet | Inloggningsmetoder<br>Certifikathantering<br>TCP/IP-portåtkomst<br>Schemalägg USB-enheter                                                                                                    | Rapporter<br>Sida med menyinställningar<br>Enhet<br>Skriva ut<br>Genvägar                                                   |
| Natverk/portar<br>Nätverksöversikt<br>Trådlöst<br>AirPrint<br>Direkt WiFi-utskrift<br>Ethernet                                                                                                    | Skriv ut från flash-enhet | Inloggningsmetoder<br>Certifikathantering<br>TCP/IP-portåtkomst<br>Schemalägg USB-enheter<br>Säkerhetsgranskningslogg                                                                                                    | Rapporter<br>Sida med menyinställningar<br>Enhet<br>Skriva ut<br>Genvägar<br>Nätverk                                        |
| Natverk/portar<br>Nätverksöversikt<br>Trådlöst<br>AirPrint<br>Direkt WiFi-utskrift<br>Ethernet<br>TCP/IP                                                                                                | Skriv ut från flash-enhet | Security (sakernet)<br>Inloggningsmetoder<br>Certifikathantering<br>TCP/IP-portåtkomst<br>Schemalägg USB-enheter<br>Säkerhetsgranskningslogg<br>Inloggn.begräns.                                                                 | Rapporter<br>Sida med menyinställningar<br>Enhet<br>Skriva ut<br>Genvägar<br>Nätverk<br>Sammanfattning av händel-           |
| Natverk/portar<br>Nätverksöversikt<br>Trådlöst<br>AirPrint<br>Direkt WiFi-utskrift<br>Ethernet<br>TCP/IP<br>IPv6                                                                                        | Skriv ut från flash-enhet | Inloggningsmetoder<br>Certifikathantering<br>TCP/IP-portåtkomst<br>Schemalägg USB-enheter<br>Säkerhetsgranskningslogg<br>Inloggn.begräns.<br>Konfidentiell utskrift                                                              | Rapporter<br>Sida med menyinställningar<br>Enhet<br>Skriva ut<br>Genvägar<br>Nätverk<br>Sammanfattning av händel-<br>selogg |
| Natverk/portar<br>Nätverksöversikt<br>Trådlöst<br>AirPrint<br>Direkt WiFi-utskrift<br>Ethernet<br>TCP/IP<br>IPv6<br>SNMP                                                                                | Skriv ut från flash-enhet | Inloggningsmetoder<br>Certifikathantering<br>TCP/IP-portåtkomst<br>Schemalägg USB-enheter<br>Säkerhetsgranskningslogg<br>Inloggn.begräns.<br>Konfidentiell utskrift<br>Diskkryptering                                            | Rapporter<br>Sida med menyinställningar<br>Enhet<br>Skriva ut<br>Genvägar<br>Nätverk<br>Sammanfattning av händel-<br>selogg |
| Natverk/portar<br>Nätverksöversikt<br>Trådlöst<br>AirPrint<br>Direkt WiFi-utskrift<br>Ethernet<br>TCP/IP<br>IPv6<br>SNMP<br>IPSec                                                                       | Skriv ut från flash-enhet | Inloggningsmetoder<br>Certifikathantering<br>TCP/IP-portåtkomst<br>Schemalägg USB-enheter<br>Säkerhetsgranskningslogg<br>Inloggn.begräns.<br>Konfidentiell utskrift<br>Diskkryptering<br>Radera tillfälliga datafiler            | Rapporter<br>Sida med menyinställningar<br>Enhet<br>Skriva ut<br>Genvägar<br>Nätverk<br>Sammanfattning av händel-<br>selogg |
| Natverk/portar<br>Nätverksöversikt<br>Trådlöst<br>AirPrint<br>Direkt WiFi-utskrift<br>Ethernet<br>TCP/IP<br>IPv6<br>SNMP<br>IPSec<br>LPD-konfiguration                                                  | Skriv ut från flash-enhet | Inloggningsmetoder<br>Certifikathantering<br>TCP/IP-portåtkomst<br>Schemalägg USB-enheter<br>Säkerhetsgranskningslogg<br>Inloggn.begräns.<br>Konfidentiell utskrift<br>Diskkryptering<br>Radera tillfälliga datafiler<br>Diverse | Rapporter<br>Sida med menyinställningar<br>Enhet<br>Skriva ut<br>Genvägar<br>Nätverk<br>Sammanfattning av händel-<br>selogg |
| Natverk/portar<br>Nätverksöversikt<br>Trådlöst<br>AirPrint<br>Direkt WiFi-utskrift<br>Ethernet<br>TCP/IP<br>IPv6<br>SNMP<br>IPSec<br>LPD-konfiguration<br>HTTP/FTP                                      | Skriv ut från flash-enhet | Inloggningsmetoder<br>Certifikathantering<br>TCP/IP-portåtkomst<br>Schemalägg USB-enheter<br>Säkerhetsgranskningslogg<br>Inloggn.begräns.<br>Konfidentiell utskrift<br>Diskkryptering<br>Radera tillfälliga datafiler<br>Diverse | Rapporter<br>Sida med menyinställningar<br>Enhet<br>Skriva ut<br>Genvägar<br>Nätverk<br>Sammanfattning av händel-<br>selogg |
| Natverk/portar<br>Nätverksöversikt<br>Trådlöst<br>AirPrint<br>Direkt WiFi-utskrift<br>Ethernet<br>TCP/IP<br>IPv6<br>SNMP<br>IPSec<br>LPD-konfiguration<br>HTTP/FTP<br>ThinPrint                         | Skriv ut från flash-enhet | Inloggningsmetoder<br>Certifikathantering<br>TCP/IP-portåtkomst<br>Schemalägg USB-enheter<br>Säkerhetsgranskningslogg<br>Inloggn.begräns.<br>Konfidentiell utskrift<br>Diskkryptering<br>Radera tillfälliga datafiler<br>Diverse | Rapporter<br>Sida med menyinställningar<br>Enhet<br>Skriva ut<br>Genvägar<br>Nätverk<br>Sammanfattning av händel-<br>selogg |
| Natverk/portar<br>Nätverksöversikt<br>Trådlöst<br>AirPrint<br>Direkt WiFi-utskrift<br>Ethernet<br>TCP/IP<br>IPv6<br>SNMP<br>IPSec<br>LPD-konfiguration<br>HTTP/FTP<br>ThinPrint<br>USB                  | Skriv ut från flash-enhet | Inloggningsmetoder<br>Certifikathantering<br>TCP/IP-portåtkomst<br>Schemalägg USB-enheter<br>Säkerhetsgranskningslogg<br>Inloggn.begräns.<br>Konfidentiell utskrift<br>Diskkryptering<br>Radera tillfälliga datafiler<br>Diverse | Rapporter<br>Sida med menyinställningar<br>Enhet<br>Skriva ut<br>Genvägar<br>Nätverk<br>Sammanfattning av händel-<br>selogg |
| Natverk/portar<br>Nätverksöversikt<br>Trådlöst<br>AirPrint<br>Direkt WiFi-utskrift<br>Ethernet<br>TCP/IP<br>IPv6<br>SNMP<br>IPSec<br>LPD-konfiguration<br>HTTP/FTP<br>ThinPrint<br>USB<br>Parallell [x] | Skriv ut från flash-enhet | Inloggningsmetoder<br>Certifikathantering<br>TCP/IP-portåtkomst<br>Schemalägg USB-enheter<br>Säkerhetsgranskningslogg<br>Inloggn.begräns.<br>Konfidentiell utskrift<br>Diskkryptering<br>Radera tillfälliga datafiler<br>Diverse | Rapporter<br>Sida med menyinställningar<br>Enhet<br>Skriva ut<br>Genvägar<br>Nätverk<br>Sammanfattning av händel-<br>selogg |

### Använda kontrollpanelen

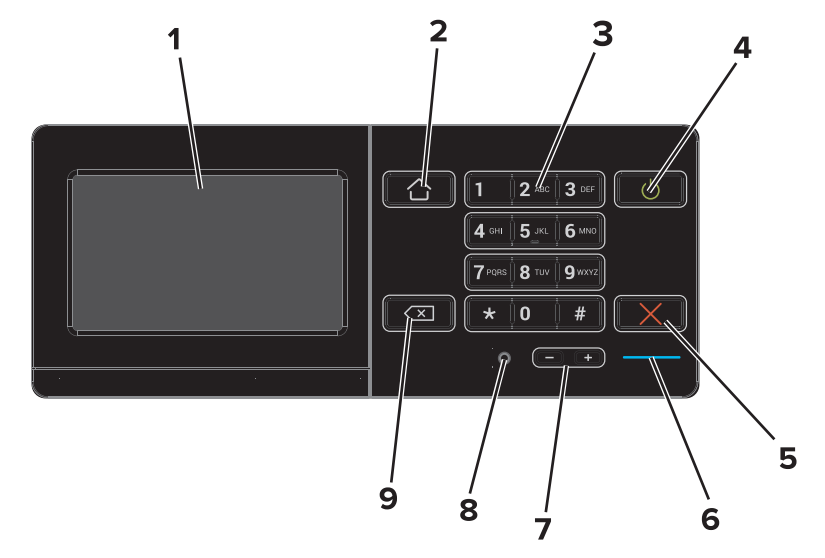

|   | Använd                         | Till                                                                                                    |
|---|--------------------------------|----------------------------------------------------------------------------------------------------|
| 1 | Visa                           | <ul><li>Visa skrivarens status.</li><li>Installera och använda skrivaren.</li></ul>                               |
| 2 | Knappen Hem                    | Gå till startskärmen.                                                                                             |
| 3 | Tangentbord                    | Ange siffror eller symboler på skrivaren.                                                                         |
| 4 | Strömbrytare                   | <ul><li>Sätta på eller stänga av skrivaren.</li><li>Aktivera skrivaren i viloläge eller standbyläge.</li></ul>    |
| 5 | Stopp- eller avstängningsknapp | Stoppa pågående utskriftsjobb.                                                                                    |
| 6 | Indikatorlampa                 | Kontrollera skrivarens status. Mer information finns i avsnittet "Så här används färgerna på<br>indikatorlampan". |
| 7 | Knappar för ljudvolym          | Justera volymen för headset eller högtalare.                                                                      |
| 8 | Port för headset och högtalare | Anslut headset eller högtalare.                                                                                   |
| 9 | Tillbakaknapp                  | Gå tillbaka till den tidigare visningen.                                                                          |

## Så här används färgerna på indikatorlampan

| Indikatorlampa | Skrivarstatus                              |
|----------------|--------------------------------------------|
| Av             | Skrivaren är avstängd eller i standbyläge. |
| Blå            | Skrivaren är redo eller bearbetar data.    |
| Röd            | Skrivaren kräver åtgärd av användare.      |

### Använda startskärmen

När skrivaren har slagits på visar displayen startskärmen. Initiera en åtgärd med hjälp av knapparna och ikonerna på startskärmen.

**Obs!** Huvudmenyn kan variera beroende på huvudmenyns anpassade inställningar, administrativa inställningar och aktiva inbäddade lösningar.

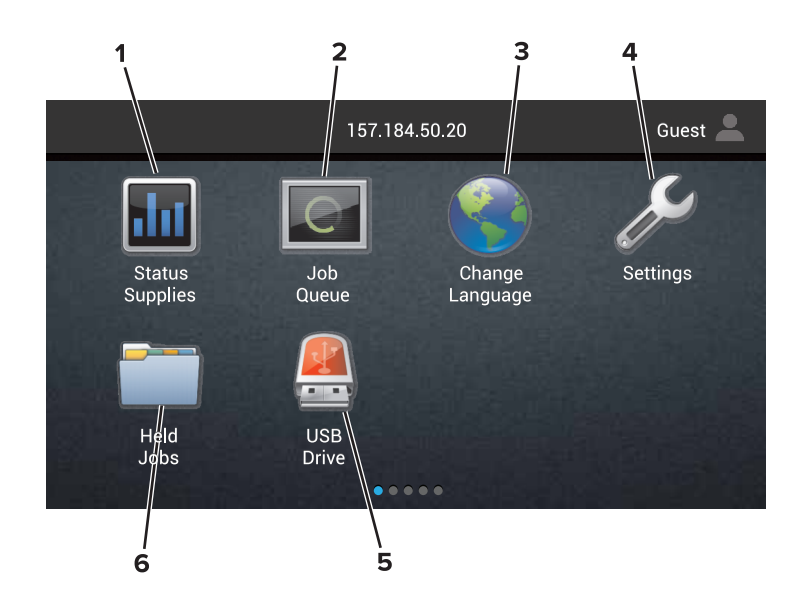

| Tryck | på                                  | Till                                                                                                    |
|-------|-------------------------------------|----------------------------------------------------------------------------------------------------|
| 1     | Ändra språk                         | Ändra språk på skrivarens display.                                                                                                    |
| 2     | Status om förbruk-<br>ningsartiklar | <ul> <li>Visa en skrivarvarning eller ett felmeddelande när skrivaren kräver att användaren ingriper för<br/>att fortsätta bearbetningen.</li> </ul>                               |
|       |                                     | • Visa mer information om skrivarvarningen eller meddelandet och hur du tar bort det.                                                                                              |
|       |                                     | Obs! Du kan även se inställningen genom att trycka på översta delen av startskärmen.                                                                                               |
| 3     | Inställningar                       | Komma åt skrivarmenyerna.                                                                                                    |
|       |                                     | <b>Obs!</b> Kontrollera att skrivarens menyer har aktiverats. Från Embedded Web Server klickar du på<br>Inställningar > Enhet > Underhåll > Konfigurationsmeny > Panelmenyer > På. |
| 4     | Genvägar                            | Ordna alla genvägar.                                                                                                    |
| 5     | USB                                 | Visa, välja eller skriva ut fotografier och dokument från en flashenhet.                                                                                                    |
| 6     | Dokumenthantering                   | Få åtkomst till stoppade jobb, bokmärken och program.                                                                                                    |

#### Följande inställningar kan också visas på huvudmenyn:

| Tryck på        | Till                                                                                        |
|-----------------|---------------------------------------------------------------------------------------------|
| Jobbkö          | Visa alla aktuella utskriftsjobb.                                                           |
|                 | <b>Obs!</b> Du kan även se inställningen genom att trycka på översta delen av startskärmen. |
| Programprofiler | Få åtkomst till profiler och program.                                                       |
| Låsa enheten    | Förhindra användares åtkomst av skrivarfunktioner via startskärmen.                         |

#### Funktioner

| Funktion | Beskrivning                                                                                                    |
|----------|----------------------------------------------------------------------------------------------------|
| Varning  | Om ett feltillstånd uppstår så visas den här ikonen. Tryck på översta delen av startskärmen för att<br>visa felmeddelandet. |

| Funktion                        | Beskrivning                                                                                  |
|---------------------------------|----------------------------------------------------------------------------------------------|
| Skrivarens IP-adress            | IP-adressen till skrivaren finns högst upp på startskärmen. Använd IP-adressen när du öppnar |
| Exempel: <b>123.123.123.123</b> | Embedded Web Server för att fjärrkonfigurera skrivarinställningar.                           |